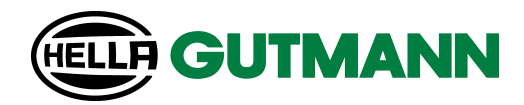

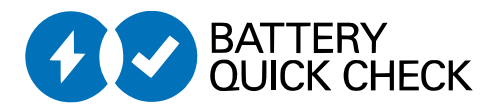

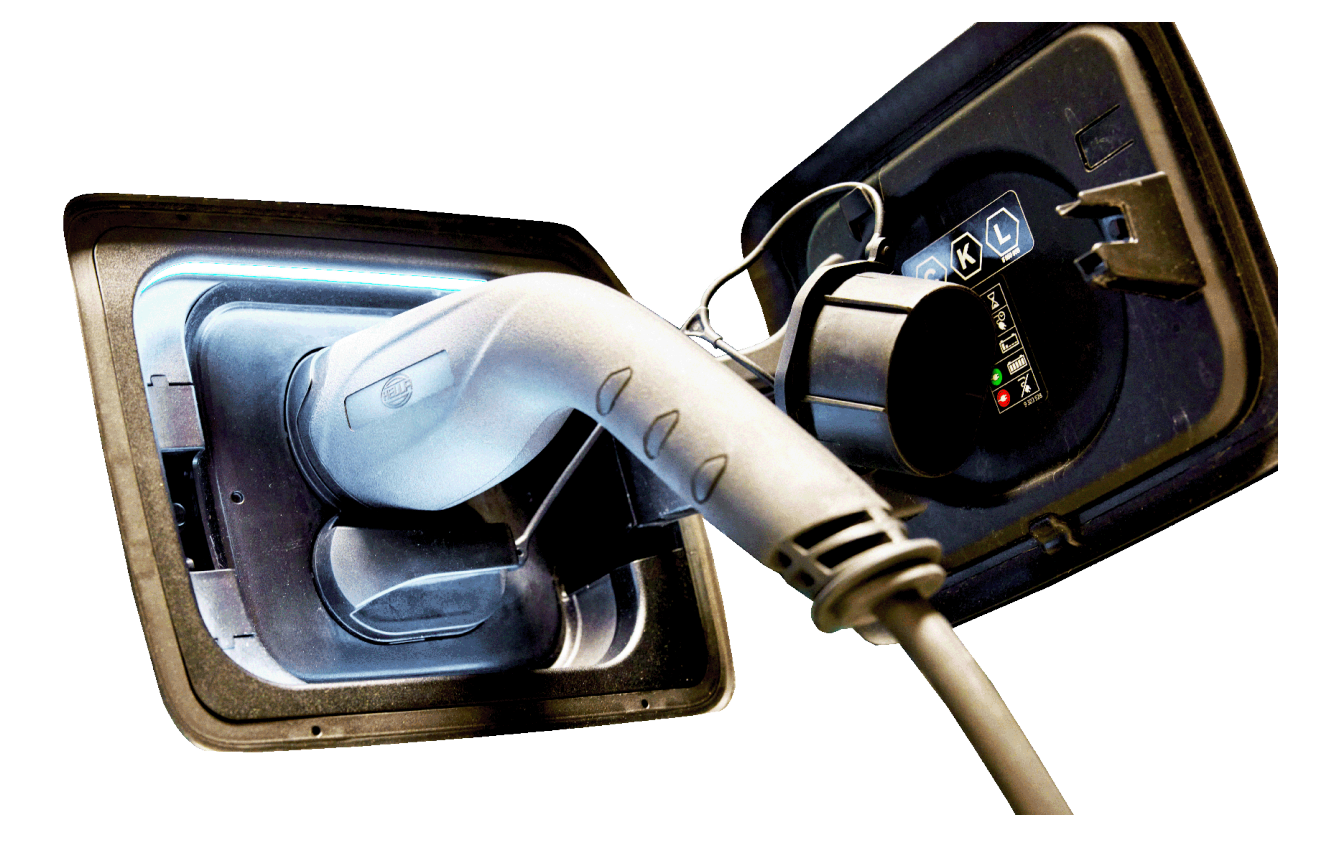

mega macs

# HV-Batteriediagnose PRO

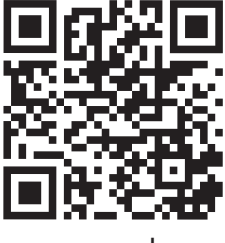

manuals

# Inhaltsverzeichnis

| 1. | Voraussetzungen zur Verwendung der HV-Batteriediagnose PRO | 3  |
|----|------------------------------------------------------------|----|
| 2. | Inbetriebnahme mega macs X                                 | 4  |
| 3. | Neuen Benutzer über mega macs anlegen                      | 5  |
| 4. | go-e Wallbox installieren                                  | 6  |
| 5. | go-e App herunterladen und Wallbox verbinden               | 7  |
| 6. | Gerät über mega macs registrieren                          | 8  |
| 7. | Wallbox registrieren                                       | 9  |
| 8. | Ladestrombegrenzung Wallbox                                | 18 |

# <u>1. Voraussetzungen zur Verwendung der HV-</u> Batteriediagnose PRO

Sicherstellen, dass Folgendes vorhanden ist:

- mega macs X
- Softwaremodule SDI X2 oder höher
- Lizenz X2 oder höher
- go-e Wallbox
  - go-e Charger Gemini flex / go-e Charger HOME
  - Charger mit 11 kW / 22 kW
  - Integriert im WLAN der Werkstatt (2,4 GHz)
- Internet-Browser verfügbar (Google Chrome/Safari): die Battery Quick Check App öffnet sich nach erfolgreicher Registrierung des mega macs.

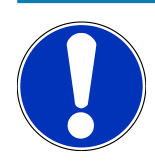

### HINWEIS

Während der HV-Batteriediagnose PRO kann mega macs nicht verwendet werden.

Bevor eine **HV-Batteriediagnose PRO** durchgeführt wird, Fehlercodes auslesen und in der Car History speichern. Wenn relevante Fehlercodes gespeichert sind, dann entsprechende Maßnahmen einleiten.

# 2. Inbetriebnahme mega macs X

Eine Schritt-für-Schritt-Anleitung zur Erstinbetriebnahme des **mega macs X** befindet sich im entsprechenden Benutzerhandbuch.

Benutzerhandbuch **mega macs X** aufrufen: *Benutzerhandbuch mega macs X* 

Alternativ über QR-Code:

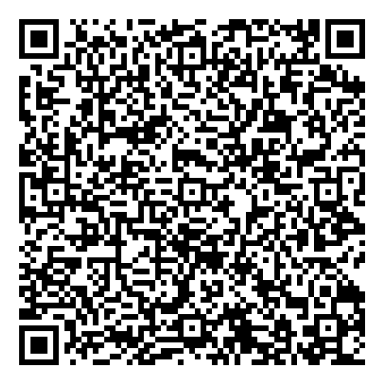

# 3. Neuen Benutzer über mega macs anlegen

## HINWEIS

Um eine **HV-Batteriediagnose PRO** durchzuführen, muss ein Benutzer im mega macs angelegt sein.

Ein <u>bereits bestehender Benutzer</u> kann ausgewählt und durch Anklicken des Kontrollkästchens **Berechtigung für HV-Batteriediagnose PRO** aktiviert werden. Die Auswahl und Aktivierung kann nur der Benutzer durchführen, der über Administratorrechte im mega macs verfügt.

Beim Anlegen eines <u>neuen Benutzers</u> kann das Kontrollkästchen **Berechtigung für HV-Batteriediagnose PRO** ebenfalls nur durch den Benutzer mit Administratorrechten im mega macs aktiviert werden.

Um einen neuen Benutzer über mega macs anzulegen, wie folgt vorgehen:

- 1. Im mega macs über => Einstellungen > Benutzerverwaltung auswählen.
- 2. >Benutzer anlegen< auswählen.
- 3. Benutzerdaten eingeben.
- 4. Das Kontrollkästchen Berechtigung für HV-Batteriediagnose PRO aktivieren.
- 5. Über **>Benutzer anlegen<** die eingegebenen Daten bestätigen.
- ⇒ Ein Benutzer wurde angelegt.

# **<u>4. go-e Wallbox installieren</u>**

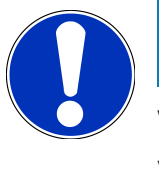

## HINWEIS

Vor der Installation und Inbetriebnahme der **go-e Wallbox**, Sicherheitshinweise der Produktdokumentation von **go-e** beachten.

Anweisungen in der Produktdokumentation von **go-e** folgen.

Produktdokumentation von go-e aufrufen: Installation & Bedienung

# <u>5. go-e App herunterladen und Wallbox verbinden</u>

Um die **go-e Wallbox** in Betrieb zu nehmen, go-e App mit go-e Wallbox verbinden. Hierfür zunächst die **go-e App** über **Google Play** oder **App Store** herunterladen.

#### Wallbox mit der go-e App verbinden

- 1. Auf dem Anzeigegerät ggf. mobile Daten deaktivieren und aktive WLAN-Verbindungen beenden.
- Den QR-Code der Reset-Karte scannen oder manuell in den Einstellungen des Anzeigegeräts nach dem Netzwerk der Wallbox suchen (angezeigt als go-e-xxxxx).
  - ⇒ Eine Verbindung mit dem Hotspot der Wallbox wird hergestellt.
  - ⇒ Bei manueller Verbindung muss das Passwort eingegeben werden, das sich auf der Reset-Karte unter Hotspot-Schlüssel befindet.
- 3. Die go-e App öffnen.
- 4. Wenn die Seite **Laden** angezeigt wird, dann kann die Wallbox bereits lokal über die **go-e App** bedient werden. Andernfalls muss die Wallbox in der **go-e App** ausgewählt werden.

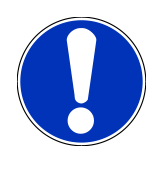

## HINWEIS

Um eine **HV-Batteriediagnose PRO** durchführen zu können, muss die Wallbox mit dem Internet verbunden sein.

Um die Wallbox mit einem WLAN-Netzwerk zu verbinden, die Schritte unter Wallbox registrieren [▶ 9] durchführen.

## 6. Gerät über mega macs registrieren

Um die Geräteregistrierung über mega macs vorzunehmen und die Wallbox bei Battery Quick Check zu registrieren, wie folgt vorgehen:

- Im mega macs über => Einstellungen > HV-Batteriediagnose PRO > mega macs registrieren auswählen, um die HV-Batteriediagnose PRO zu aktivieren.
  - ⇒ Wenn die Geräteregistrierung erfolgreich abgeschlossen wurde, dann wird im mega macs folgender Text angezeigt: "Gerät erfolgreich registriert".
- 2. Im mega macs über die Schaltfläche **>Seite von Battery Quick Check öffnen**< (nur möglich im Browser) oder über den QR-Code die **Battery Quick Check App** aufrufen.

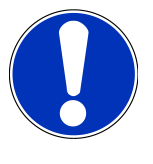

### HINWEIS

Um die Battery Quick Check App zu öffnen, muss die SDI-Diagnoseoberfläche manuell über den Browser Google Chrome/Safari aufgerufen werden (siehe Inbetriebnahme mega macs X [▶ 4]).

- ⇒ Das Portal von Battery Quick Check wird aufgerufen.
- Eine neue Wallbox hinzufügen und den von der go-e App vergebenen API-Schlüssel und die Seriennummer der Wallbox eingeben (siehe Kapitel Wallbox registrieren [▶ 9]).
  - ⇒ Eine WLAN-Verbindung zwischen der **go-e App** und der Werkstatt sicherstellen.

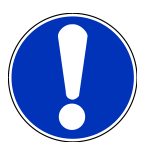

### HINWEIS

Um eine **HV-Batteriediagnose PRO** durchführen zu können, muss ein Benutzer angelegt und das Kontrollkästchen **Berechtigung für HV-Batteriediagnose PRO** aktiviert sein.

Um einen Benutzer anzulegen und die **Berechtigung für HV-Batteriediagnose PRO** zu aktivieren, die Schritte in Kapitel Neuen Benutzer über mega macs anlegen [▶ 5] durchführen.

- ⇒ Eine HV-Batteriediagnose PRO kann jetzt durchgeführt werden, sofern ein Benutzer angelegt wurde.
- ⇒ Nach Abschluss der HV-Batteriediagnose PRO erhalten Sie einen zertifizierten Zustandsbericht mit dem SoH (State of Health) der Batterie per E-Mail.

## 7. Wallbox registrieren

Um eine HV-Batteriediagnose PRO durchführen zu können, muss eine **go-e Wallbox** registriert und mit dem Backend von **Battery Quick Check** verbunden werden. Für die Kommunikation mit der **go-e Wallbox** wird das OCPP-Protokoll (Open Charge Point Protocol) verwendet.

#### (1) go-e Wallbox in der Battery Quick Check App registrieren

Folgender Link stellt weitere Informationen zur go-e Wallbox zur Verfügung: https://go-e.com/de-de/support/anleitungen

- 1. Über die Battery Quick Check App unter https://portal.batteryquickcheck.com >Ladegeräte< auswählen.
- 2. Über Einstellungen > Neuen Charger (Wallbox) hinzufügen auswählen.

| 13:21 viii 56 🕰                                                                               | 10:41 .배 후 🖾                                     |
|-----------------------------------------------------------------------------------------------|--------------------------------------------------|
| OUICK CHECK                                                                                   | =                                                |
| Quick Checks                                                                                  | Chargers                                         |
| Account Settings                                                                              | Add New Charger                                  |
| Charger Settings                                                                              | Name Type in Use Actions                         |
| Last Update Aug 4, 2023, 11:28:27                                                             | Brown-<br>GO-e Available                         |
| Vehicle ID WVWZZZAAZMD903913<br>VW e-Up!<br>Last Lindate Aug 3, 2023, 14:18:01                | Delete                                           |
| Vehicle ID WBY8P210307E83307<br>BMW i3s 120Ah<br>Last Update Aug 3, 2023, 11:08:50            | Go-e In Use Celete                               |
| Vehicle ID WVWZZZE1ZNP007339<br>VW ID.3 Pro Performance<br>Last Update Jul 31, 2023, 11:54:55 | OCPP Go-e<br>Charger (OCPP) <sup>Available</sup> |
| Vehicle ID WVWZZZEIZNP014526<br>VW ID.3 Pro Performance<br>Last Update Jul 28, 2023, 15:09:45 | Edit<br>Blue GO-e Available                      |
| AA 🗎 Ldev.batteryquickcheck.com 🖒                                                             | AA 🔒 l.dev.batteryquickcheck.com 🖒               |
| < > 企 邱 仓<br>                                                                                 | < > <u>0</u> 0                                   |

3. Den Namen des verwendeten go-e Charger eingeben und den Typ Go-e (OCPP) auswählen.

4. Den Installationstyp auswählen und den maximalen Ladestrom für die go-e Wallbox festlegen.

| Chargers<br>Add Settings<br>Charger Changes Saved                                                                                                    | 10:55                       | * @                | BATTERY<br>DATES                                                      |
|----------------------------------------------------------------------------------------------------|-----------------------------|--------------------|-----------------------------------------------------------------------|
| Chargers<br>Add Settings<br>Add Settings<br>Name *<br>Type *<br>Go-e (OCPP)<br>Charger Installation Type *<br>MOBILE<br>Charger Current<br>Limit<br>Type In Use Actions<br>Edit<br>A & Ldev.batteryquickcheck.com C                                                                                                    | OUICK CHECK                 | •••                | Dashkaarda Ordak Charles                                              |
| Chargers<br>Add Settings<br>Name *<br>Vore *<br>Go-e (OCPP)<br>Charger Changes Saved<br>Please copy or save this<br>link and paste it into the go-e<br>app.<br>THIS LINK WILL BE<br>SHOWN ONLY ONCE.<br>Wss://_pbLgiYVyqlWK2:5-<br>XI3RXU-<br>4ZObb@websocket.dev.batter<br>ryquickcheck.com<br>Copy<br>Cose<br>Delete | =                           |                    | Dashboards Guick Checks D                                             |
| Add Settings                                                                                                    | Chargers                    |                    | c                                                                     |
| Name *<br>Type *<br>Go-e (OCPP)<br>Charger Installation Type *<br>MOBILE<br>Charger Current<br>Limit<br>Charger Current<br>Limit<br>Charger Current<br>Limit<br>Charger Current<br>Limit<br>Copy<br>Cose<br>Edit<br>A & Ldev.batteryquickcheck.com                                                                     | Add Settings 🧯              |                    | Charger Changes Saved                                                 |
| Type *   Go-e (OCPP)   Charger Installation Type *   MOBILE   Charger Current   Limit   A     Save   Cancel   Edit     Cose     Delete                                                                                                    | Name *                      |                    | ① Please copy or save this<br>link and paste it into the go-e<br>app. |
| Charger Installation Type *<br>MOBILE<br>Charger Current<br>Limit<br>Name Type In Use Actions<br>Edit<br>A  Ldev.batteryquickcheck.com                                                                                                    | Go-e (OCPP)                 | •                  | THIS LINK WILL BE<br>SHOWN ONLY ONCE.                                 |
| Charger Current                                                                                                    | Charger Installation Type * | •                  | wss://_pbLgiYVyqlWK2:5-<br>X!3RXU-                                    |
| Cancel<br>Copy<br>Copy<br>Cose<br>Edit<br>AA  Ldev.batteryquickcheck.com C                                                                                                    | Charger Current             | → <sup>32</sup> (3 | 4ZQbb@websocket.dev.batte<br>ryquickcheck.com                         |
| Name Type In Use Actions  Edit  AA  Ldev.batteryquickcheck.com C                                                                                                    | Save                        |                    | Сору                                                                  |
| Edit                                                                                                    | Name Type In Use Actions    |                    | Close                                                                 |
| AA 🔒 Ldev.batteryquickcheck.com C                                                                                                    | Edit                        |                    | Delete                                                                |
|                                                                                                    | AA 🔒 I.dev.batteryquickche  | ck.com C           |                                                                       |
|                                                                                                    | < > ①                       | ш<br>С             |                                                                       |

- 5. >Speichern< auswählen, um das Passwort für die go-e Wallbox zu erhalten.
  - ⇒ Sicherstellen, dass das Passwort gespeichert wird. Dieses wird nur einmal angezeigt.
- Drücken Sie auf das Pfeilsymbol rechts, um die Details der Wallbox und den Benutzernamen anzuzeigen. Den Passwort-Link (wss://BENUTZERNAME:PASSWORT@websocket.batteryquickcheck.com) kopieren oder speichern und in die go-e App einfügen.
  - ⇒ Sicherstellen, dass zwischen dem Benutzernamen und dem Passwort ein Doppelpunkt steht.

#### (2) go-e Wallbox mit der go-e App verbinden

- 1. Ggf. die mobilen Daten im Anzeigegerät deaktivieren und aktive WLAN-Verbindungen beenden.
- Um sich mit dem Hotspot der Wallbox zu verbinden, entweder den QR-Code auf der Reset-Karte scannen (evtl. externe App erforderlich) oder manuell in den Einstellungen des Anzeigegeräts nach dem Netzwerk der Wallbox (angezeigt als go-e-xxxxxx) suchen.
  - ⇒ Bei manueller Verbindung muss das Passwort eingegeben werden, das auf der Reset-Karte unter Hotspot-Schlüssel zu finden ist.
- 3. Die go-e App öffnen.
  - ⇒ Wenn die Seite Charging angezeigt wird, dann kann die go-e Wallbox bereits lokal über die App bedient werden.

⇒ Wenn die Seite Charging nicht angezeigt wird, dann muss die go-e Wallbox vorher über die App ausgewählt werden.

#### (3) go-e Wallbox mit einem WLAN-Netzwerk verbinden

1. Über >Internet< unter den verfügbaren WLAN-Netzwerken das WLAN-Netzwerk für die go-e Wallbox auswählen.

| ← Select a device +                        | 🖥 go-eCharger_***** +                                                | ← wifi                                                                  |
|--------------------------------------------|----------------------------------------------------------------------|-------------------------------------------------------------------------|
| MY DEVICES                                 | Charging                                                             | Please select the network to which you want to connect the go-eCharger. |
| go-eCharger_F01755     Serial number301755 | Power Details Data                                                   |                                                                         |
| l ( )                                      | پ<br>No car                                                          | yel aw horepet 👘 🔒 👳                                                    |
|                                            |                                                                      | inogenia hotstoo 🔒 👳                                                    |
|                                            | Mode Current 06:00                                                   | ✓ TWUCE_GUE:<br>B ▼                                                     |
|                                            | Status<br>No car connected                                           | AVAILABLE NETWORKS Refresh                                              |
|                                            | 00 Energy                                                            | ·⊶⊡<br>∩ <sup>≜∗⊙</sup>                                                 |
|                                            | Charging 0,00 kW<br>Energy 0,00 kWh (-0 km)<br>Total 0,2 kWh (-1 km) | © + ومثل (ivaiCl_á.zs: 🗸 🗸                                              |
|                                            |                                                                      |                                                                         |
|                                            | Charging Settings Internet                                           | Charging Settings Internet                                              |

2. Sicherstellen, dass die **go-e Wallbox** mit dem Internet verbunden ist.

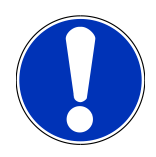

## HINWEIS

Die **go-e Wallbox** kann nicht mit 5-GHz-WLAN-Netzwerken verbunden oder betrieben werden. Unter folgendem Link finden Sie nähere Informationen und Problemlösungen *https://go-e.com/de-de/support/ troubleshooting* 

#### (4) Sicherstellen, dass der maximale Ladestrom eingestellt ist

1. Auf den Kreis klicken, in dem die aktuelle Ladestrombegrenzung angezeigt wird.

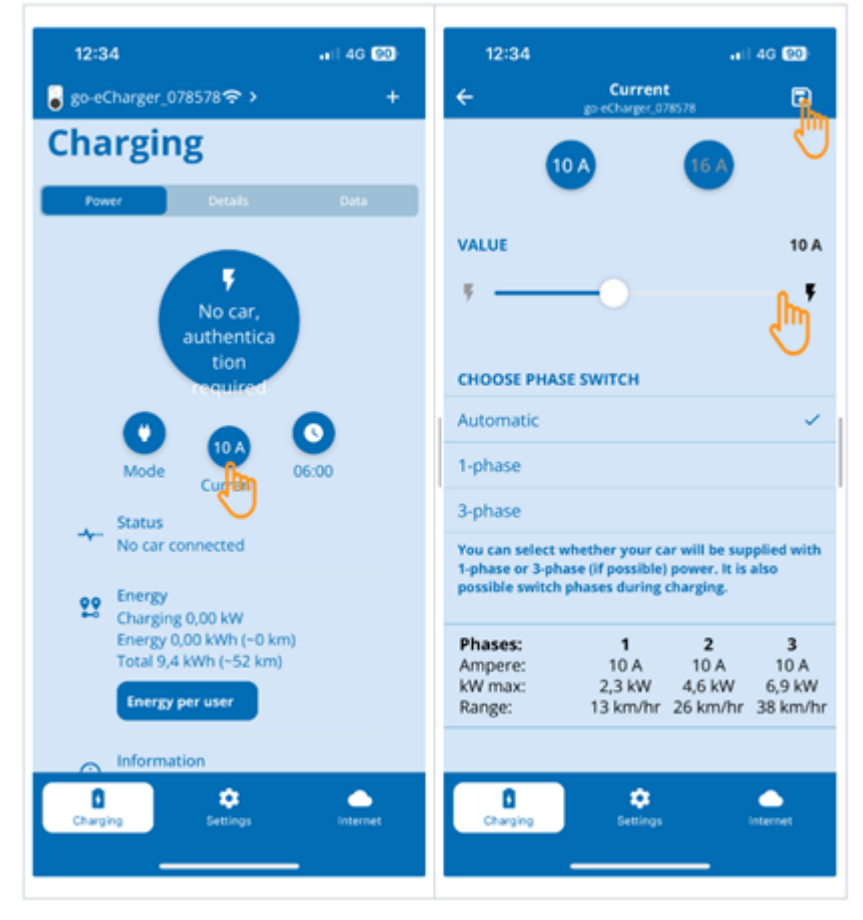

- 2. Den Schieberegler der Ladestrombegrenzung ganz nach rechts schieben (bis zum maximalen Wert).
- 3. Die Einstellungen über das Speichersymbol oben rechts speichern.

#### (5) Sicherstellen, dass die Zugriffskontrolle deaktiviert ist

 Über die go-e App > Einstellungen > Zugriffskontrolle aufrufen und sicherstellen, dass die Authentifizierung auf Offen eingestellt ist.

| 10:42<br>< Search    | all 🗢 🚳         | <b>10:43</b><br>◀ Search           |                                               | II 🗢 💷        |
|----------------------|-----------------|------------------------------------|-----------------------------------------------|---------------|
| go-eCharger_078578 > | +               | ÷                                  | Access control<br>go-eCharger_078578          | P             |
| GO-E CONTROLLER      |                 |                                    |                                               |               |
| go-e Controller      | >               | Authentication                     |                                               | $\bigcirc$    |
| CUSTOMISE            |                 | No authenticat session.            | ion needed to start a c                       | harging       |
| Solution Name        | >               | Open                               |                                               | ľ             |
| Brightness           | 255 >           | Authenticatio                      | on required                                   | 2 m           |
| LED colors           | arging Finished | Lock current le                    | vel selection                                 | $\smile$      |
| Time settings        | >               | Locks the butto<br>level cannot be | on on the device so tha<br>changed.           | t the current |
| SECURITY             |                 | Always locked                      | d                                             |               |
| • Access control     | Open >          | Locked when                        | car is connected                              | ~             |
| Cable unlock Star    | ndard puble >   | Locked when                        | car is charging                               |               |
| Ground check         | Enabled >       | Never locked                       |                                               |               |
| () RFID chips        | >               |                                    |                                               |               |
| 🚑 Password           | >               | Start charging l                   | by press button twice                         |               |
| 🛣 Grid settings      | >               | You can start cl<br>button on go-e | harging instantly by pr<br>Charger two times. | essing the    |
| Charging             | Internet        | Charging                           | <b>\$</b><br>Settings                         | Internet      |

2. Die Einstellungen über das Speichersymbol oben rechts speichern.

#### (6) Firmware-Version aktualisieren

- 1. Unter Einstellungen > Internet Einstellungen > Firmware-Version auswählen.
- 2. Ggf. Version 055.6 oder höher installieren (z.B. 055.7 Beta).
- 3. Nach Auswahl der entsprechenden Version auf **Update Firmware** klicken. Die Aktualisierung der Firmware kann einige Zeit in Anspruch nehmen.

| 08:51<br>< Search                                                                     | 🗢 🊥      | 12:19 ail 중 30                                                                                                    |
|---------------------------------------------------------------------------------------|----------|----------------------------------------------------------------------------------------------------|
| go-eCharger_078578 >                                                                  | +        | ← Firmware<br>go-eCharger_078578                                                                                                    |
| al Network Status                                                                     | >        | Here you can update the firmware of your<br>go-e Charger or downgrade to an older software<br>version. When upgrading or downgrading the |
| Hotspot settings                                                                      | >        | firmware, settings are not lost.                                                                                                    |
| • Advanced settings                                                                   | >        | SELECT FIRMWARE VERSION                                                                                                    |
| ССРР                                                                                  | >        | 055.5 - currently installed                                                                                                    |
| NOTIFICATIONS                                                                         |          | 055.7 Beta 🗸                                                                                                    |
| Push notifications                                                                    | >        | V 053.3 Outdated                                                                                                    |
| MY GO-E CHARGER                                                                       |          | V 054.0 Outdated                                                                                                    |
| C Reboot                                                                              | >        | V 054.11 Outdated                                                                                                    |
| Firmware version: 055.6<br>Firmware is up to date<br>Beta version available: 055.7 Bi |          | V 054.2 Outdated                                                                                                    |
| Hardware Information                                                                  | ♥,       | V 054.7 Outdated                                                                                                    |
| Licenses                                                                              | >        | V 055.0 Outdated                                                                                                    |
| subscription App version                                                              | 3.2.3    | Update firmware                                                                                                    |
| Charging Settings                                                                     | Internet | Charging Settings                                                                                                    |

⇒ Nach Abschluss der Aktualisierung startet die Wallbox neu.

### (7) Die OCPP-Einstellungen einrichten

1. In der go-e App über Internet > OCPP auswählen.

| 10:39                                             | atil 40 (97) | 13:57<br>• Search                                                                 | arii 40 (                                                                  | 10:41                                        |                                                                     | atil 40 🞯                |
|---------------------------------------------------|--------------|-----------------------------------------------------------------------------------|----------------------------------------------------------------------------|----------------------------------------------|---------------------------------------------------------------------|--------------------------|
| 🥃 go-eCharger_078578 🗢 >                          | +            | ← 0<br>goletia                                                                    | CPP<br>inger_078578                                                        | <b>₽</b> ←                                   | OCPP<br>go-eCharger_078578                                          | <u>P.</u>                |
| Internet                                          |              | Set up a OCPP server con<br>control the RFID card aut<br>information about the ch | nection. OCPP is used to<br>horisation and to get<br>harging process. OCPP | When connect<br>automatically<br>with a dumm | ted to a car, the go-eCh<br>y try to start a charging<br>y card ID. | arger can<br>transaction |
| WIFI     Not connected                            | >            | Enable OCPP 1.6                                                                   | cess control.                                                              | Send dumr                                    | ny card                                                             | •                        |
| al Network Status                                 | >            | OCPP Server URL w                                                                 | ss://USERNAME:PASSWO                                                       | DRD(                                         |                                                                     |                          |
| Hotspot settings     Advanced settings            | ><br>>       | OCPP status                                                                       | Connecte                                                                   | ed >                                         |                                                                     |                          |
|                                                   | >            | Dummy card                                                                        | Enable                                                                     | ed >                                         |                                                                     |                          |
| NOTIFICATIONS                                     | >            | Network security                                                                  | , J                                                                        | >                                            |                                                                     |                          |
| MY GO-ECHARGER                                    |              | ← Phase assignmen                                                                 | nt L1 L2 L                                                                 | 3 >                                          |                                                                     |                          |
| C Reboot                                          | >            |                                                                                   |                                                                            |                                              |                                                                     |                          |
| Firmware version: 055.6 Update server unreachable | >            |                                                                                   |                                                                            |                                              |                                                                     |                          |
| Charging Settings                                 | Internet     | Charging Se                                                                       | ettings                                                                    | t Charging                                   | Settings                                                            | Uternet                  |

- Die OCPP Server URL inkl. Benutzernamen und Passwort eingeben (wss://BENUTZERNAME:PASSWORT@websocket.batteryquickcheck.com).
- 3. Über **Dummy-Karte > Dummy-Karte senden** aktivieren.
- 4. Sicherstellen, dass die **Dummy Card ID** den Status *no-card* hat.
- 5. Die Einstellungen über das Speichersymbol oben rechts speichern.
- 6. **OCPP 1.6** aktivieren.
- 7. Die Einstellungen über das Speichersymbol oben rechts speichern.
  - ⇒ Wenn die Registrierung erfolgreich war, dann wechselt der OCPP-Status auf Verbunden.

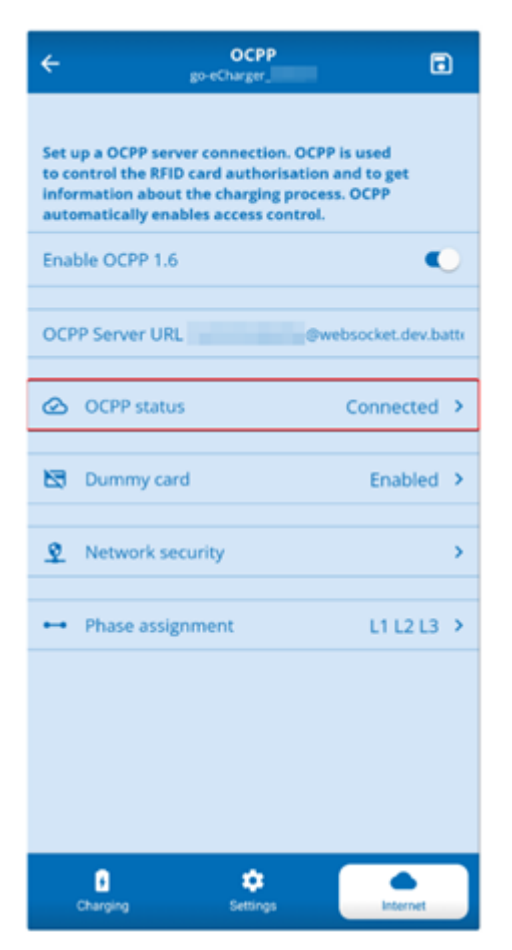

Um sicherzustellen, dass alle Einstellungen übernommen werden, die go-e Wallbox neu starten. Hierfür die go-e Wallbox aus- und wieder einstecken.

#### (8) Neues Passwort generieren

In den Einstellungen der **go-e Wallbox** kann bei Bedarf ein neues Passwort generiert werden. Hierfür wie folgt vorgehen:

1. Das Kontrollkästchen **Neues Passwort generieren** aktivieren und das Passwort erneut speichern oder kopieren.

| BATTERY<br>QUICK CHECK                                    |          |
|-----------------------------------------------------------|----------|
| Dashboards Quick Checks                                   | ۵ ټ      |
| Chargers                                                  |          |
| Edit Settings                                             |          |
| Test Charger OCPP                                         |          |
| Type<br>Go-e (OCPP)                                       | Ŧ        |
| Generate New Password  Charger Installation Type * MOBILE | *        |
| Charger Current                                           | - 32 A 🚺 |
| Save Cancel                                               |          |
| Name Type Actions                                         |          |

2. Die Schritte, unter (7) Die OCPP-Einstellungen einrichten erneut durchführen, um die Einstellungen zu übernehmen.

# 8. Ladestrombegrenzung Wallbox

#### Wichtige Hinweise

- Mit dieser Einstellung kann der maximale Ladestrom begrenzt werden. Dadurch kann sich die Dauer einer HV-Batteriediagnose PRO verlängern.
- Die einmalig vorgenommene Einstellung wird gespeichert. Daher wird beim Start einer HV-Batteriediagnose PRO die aktive Ladestrombegrenzung in einem Hinweis angezeigt.
- Der maximale Ladestrom der Wallbox (16A oder 32A) wird nicht überschritten, selbst wenn die Einstellung für die Ladestrombegrenzung höher ist als der maximale Ladestrom der Wallbox.
- Die Einstellung der Ladestrombegrenzung hat nur dann eine Auswirkung, wenn die Wallbox für eine HV-Batteriediagnose PRO verwendet wird. Der Strom zum normalen Laden von Elektrofahrzeugen ist von dieser Einstellung nicht betroffen.

#### Wann ist eine Ladestrombegrenzung sinnvoll?

• Sicherung springt während des Ladevorgangs heraus

Die Absicherung der elektrischen Zuleitung ist niedriger als der maximal mögliche Ladestrom der Wallbox. Die Einstellung ist sinnvoll, wenn ein Adapterkabel von 32A auf 16A eines anderen Herstellers verwendet wird und das Adapterkabel von der Wallbox nicht erkannt wird. Viele Wallboxen erkennen nur ein original Adapterkabel des Wallbox-Herstellers.

 Abbruch der HV-Batteriediagnose PRO aufgrund eines nicht konstanten Ladestroms (Fehler: SOH\_CON-STANT\_CHARGING\_EXCEPTION)

Während des Ladevorgangs für eine HV-Batteriediagnose PRO ist eine konstante Ladeleistung notwendig. Lastmanagementsysteme oder elektrische Verbraucher mit hoher Last können die Ladeleistung kurzzeitig reduzieren. Das Deaktivieren von Lastmanagementsystemen oder die Abschaltung von elektrischen Verbrauchern mit hoher Last ist die beste Lösung für dieses Problem. Ist eine Abschaltung nicht möglich, kann eine Reduzierung des Ladestroms helfen, die HV-Batteriediagnose PRO erfolgreich durchzuführen. Es wird eine schrittweise Absenkung der Strombegrenzung empfohlen, da die Dauer der HV-Batteriediagnose PRO mit der Absenkung der Ladestrombegrenzung zunimmt.

### HINWEIS

Es wird empfohlen, eine Ladestrombegrenzung nur vorzunehmen, wenn ein Grund dafür vorliegt.

## Notizen

| <br> |  |
|------|--|
| <br> |  |
|      |  |

#### HELLA GUTMANN SOLUTIONS GMBH

Am Krebsbach 2 79241 Ihringen GERMANY Phone: +49 7668 9900-0 Fax: +49 7668 9900-3999 info@hella-gutmann.com www.hella-gutmann.com

© 2023 HELLA GUTMANN SOLUTIONS GMBH